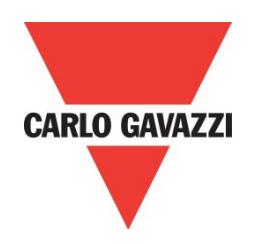

# Soft starter Configuration Software (SCS) for RSBT40 & RSBT48 VC versions

# User Manual

Rev 2.0

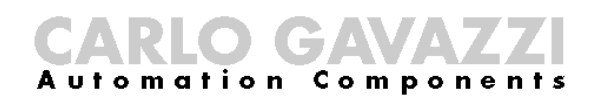

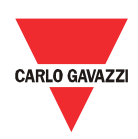

# Contents

### **Chapter 1 Introduction**

| 1.1 Foreword           | 3 |
|------------------------|---|
| 1.2 Product inspection | 3 |
| 1.3 Precautions        | 3 |

## Chapter 2 Software Installation

| 2.1 System requirements       | 4 |
|-------------------------------|---|
| 2.2 Software setup file       | 4 |
| 2.2 Installing the software   | 4 |
| 2.3 Uninstalling the software | 6 |

# **Chapter 3 Establishing Communication**

| 3.1 Introduction              | 7  |
|-------------------------------|----|
| 3.2 Installation              | 7  |
| 3.3 One-to-one communication  | 8  |
| 3.4 One-to-many communication | 9  |
| 3.5 Automatic Connection      | 10 |
| 3.6 Manual Connection         | 11 |
|                               |    |

# Chapter 4 SCS User Interface

| 4.1 Software structure | 13 |
|------------------------|----|
| 4.2 Toolbar icons      | 13 |
| 4.3 Dashboard window   | 13 |
| 4.4 Settings window    | 18 |
| 4.5 Variables window   | 22 |

## Chapter 5 Modbus RTU Protocol

| 5.1 Introduction         | 25 |
|--------------------------|----|
| 5.2 Modbus RTU functions |    |
| 5.3 Registers Map        | 27 |

# Chapter 6 Examples

| 6.1 Changing the communication parameters | . 33 |
|-------------------------------------------|------|
| 6.2 Start/Stop through Modbus             | . 34 |
| 6.3 Start/Stop using Force Refresh Signal | . 35 |

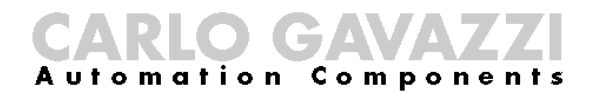

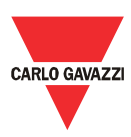

# **Chapter 1 Introduction**

#### **1.1 Foreword**

RSBT is a 3-phase controlled softstarter with dedicated algorithm for scroll compressors. RSBT40 and RSBT48 VC versions are equipped with Modbus RTU communication over RS485.

The purpose of this document is to outline information on the functionalities that are provided by the Soft starter Configuration Software (SCS). This software can be used to initialise, control and monitor RSBT scroll compressor softstarters. Should there be any problem in using this software that cannot be solved with the information provided in this guide, contact our technical representative who will be willing to help you.

# 1.2 Product

### inspection

Please check the following when receiving and unpacking RSBT units:

- The product is the one specified in your purchase order
- Check if there are any damages caused by transportation. In case of any problem, do not install the product and contact Carlo Gavazzi sales representative.

We suggest keeping the original packing in case it is necessary to return the instrument to our After Sales Department. In order to achieve the best results with your product, we recommend reading the instruction manual carefully. If the product is used in a way not specified by the producer, the protection provided by the product may be impaired.

#### **1.3 Precautions**

For your safety, the following symbol is to remind you to pay attention to safety instructions on configuring and installing RSBT. Be sure to follow the instructions for higher safety.

This symbol indicates a particularly important subject or information

Please read this manual thoroughly before using the device. Should there be any problem using the product which cannot be solved with the information provided in the manual, contact your nearest Carlo Gavazzi distributor or our sales representatives to help you. Check that the device is installed in accordance with the procedures as described in this manual.

The manufacturer accepts no liability for any consequence resulting from inappropriate, negligent or incorrect installation or adjustment of the optional parameters of the equipment. The contents of this guide are believed to be correct at the time of printing. In the interests of commitment to a policy of continuous development and improvement, the manufacturer reserves the right to change the specification of the product or its performance, or the content of the guide without notice.

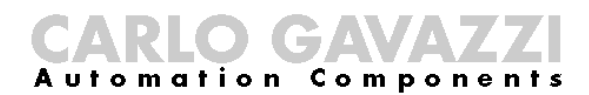

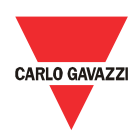

# **Chapter 2 Software Installation**

### 2.1 System

requirements

Software configuration software is designed to run on Microsoft Windows.

- Windows 7
- Windows 8/8.1
- Windows 10
- Mac OS

# 2.2 Software

setup file

If the PC meets the above system requirements, you can download the latest version of the setup\_SCS\_1.0.zip from our website (http://gavazziautomation.com/nsc/HQ/EN/soft starters).

| ARLO GAVAZZI | Product Selection     | on 🗇     |         | CARLO GAVAZ                                                              |
|--------------|-----------------------|----------|---------|--------------------------------------------------------------------------|
| English      | Deutsch               | Français | Español | Italiano                                                                 |
| ain Page     | ITEM COL<br>RSBT48550 | DE: PDF: |         | RSBT4855CVC<br>downloads<br>DATASHEET<br>INSTALLATION MANUAL<br>SOFTWARE |

# 2.2 Installing the software

If the setup file is downloaded successfully, you can start installing the software by unzipping the file and then run the setup.msi file. The following window will appear:

| Welcome to the Soft Starters Configuration<br>Software Setup Wizard                                                                                                    | -          |
|----------------------------------------------------------------------------------------------------|------------|
| The installer will guide you through the steps required to install Soft Starters Configuration S<br>on your computer.                                                                                                    | oftware    |
| WARNING: This computer program is protected by copyright law and international treaties.<br>Unauthorized duplication or distribution of this program, or any portion of it, may result in sev<br>or criminal penalties, and will be prosecuted to the maximum extent possible under the law. | rere civil |
|                                                                                                    | out N      |

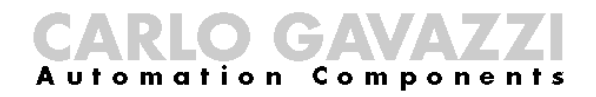

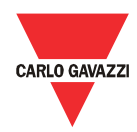

Click next to progress through the Install Wizard and install the Soft Starters Configuration Software.

Choose a location to install the software or click next to continue with the default location.

| Soft Starters Configuratio                                                                | n Software                                            | _                        |                           | ×    |
|-------------------------------------------------------------------------------------------|-------------------------------------------------------|--------------------------|---------------------------|------|
| Select Installation                                                                       | Folder                                                |                          |                           |      |
| The installer will install Soft Sta                                                       | ters Configuration Software to the following fold     | ler.                     |                           |      |
| o install in this folder, click "N                                                        | ext". To install to a different folder, enter it belo | w or click               | ("Brow                    | se". |
|                                                                                           |                                                       |                          |                           |      |
| <u>F</u> older:                                                                           |                                                       |                          |                           |      |
| Eolder:<br>C:\Program Files (x86)\Carlo                                                   | o Gavazzi\Soft Starters Configuration Soft            | Br                       | owse                      |      |
| Eolder:<br>C:\Program Files (x86)\Carlo                                                   | o Gavazzi\Soft Starters Configuration Soft            | Br<br>Disl               | owse<br>k Cost            |      |
| Eolder:<br>[C:\Program Files (x86)\Carlo<br>Install Soft Starters Configura               | o Gavazzi/Soft Starters Configuration Softv           | Br<br>Disl<br>ses this c | owse<br>k Cost<br>compute | r:   |
| Eolder:<br>[C:\Program Files (x86)\Carlo<br>Install Soft Starters Configura<br>O Everyone | o Gavazzi/Soft Starters Configuration Soft            | Bri<br>Disl              | owse<br>k Cost<br>compute | r:   |

Click next to start the installation.

| Confirm Installation                                                                 |        |
|--------------------------------------------------------------------------------------|--------|
| The installer is ready to install Soft Starters Configuration Software on your compu | ter.   |
| Click "Next" to start the installation.                                              |        |
|                                                                                      |        |
|                                                                                      |        |
|                                                                                      |        |
|                                                                                      |        |
|                                                                                      |        |
|                                                                                      |        |
|                                                                                      |        |
| Cancel Cancel Kack                                                                   | Next > |

Once the installation is complete, you should see the Carlo Gavazzi logo on your desktop. Double click to open the software. The following screen will appear:

| T   |             | Connections              |        |                                                                                                    |
|-----|-------------|--------------------------|--------|----------------------------------------------------------------------------------------------------|
| .17 |             | Favourite                | Recent |                                                                                                    |
| Ŷ   | Connections | No favourite connections |        | Automatic Connection                                                                                          |
| ۵   |             |                          |        | Automatically find all the devices attached to a serial port (no need to know all the connection parameters). |
|     |             |                          |        | Connect>                                                                                                    |
|     |             |                          |        | Manual Connection                                                                                             |
|     |             |                          |        | Set up manually all the connection parameters                                                                 |
| Φ   |             |                          |        |                                                                                                    |

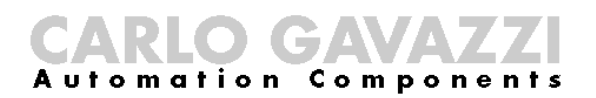

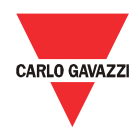

| 2.3 Uninstalling the software | When you uninstall the software, the files installed by SCS will be removed from your PC. |
|-------------------------------|-------------------------------------------------------------------------------------------|
|                               | The following steps instruct you to uninstall the software from your PC.                  |

- Open the Control Panel in Windows and under Programs, click on Uninstall a program
- > Select the software configuration software and click on Uninstall

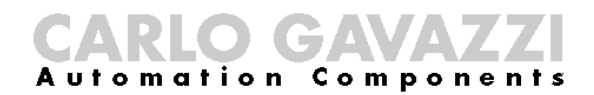

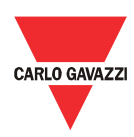

# **Chapter 3 Establishing Communication**

#### **3.1 Introduction**

The RSBT can be controlled either by a PC or by a controller using Modbus RTU protocol, with one-to-one or one-to-many communication. The Modbus link between the master and slaves can be established on a 3-wire RS485 communication port.

The RSBT soft starters leave the factory with default communication parameters as listed below:

| Default communication parameters |               |  |  |
|----------------------------------|---------------|--|--|
| Parameter                        | Default Value |  |  |
| Device address                   | 1             |  |  |
| Baud rate                        | 9600          |  |  |
| Parity                           | No parity     |  |  |
| Stop Bit                         | 1             |  |  |

The factory default communication parameters can be modified through the software as will be explained in Chapter 4.

#### **3.2 Installation**

In order to be able to establish communication between a PC with SCS (or a controller) and a scroll compressor soft starter, you will need to connect a raw cable between the communicating device and the screw terminal (A(-), B(+), GND) on the RSBT unit.

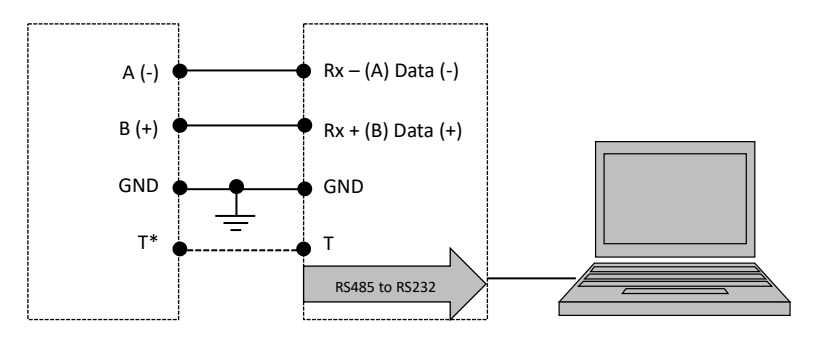

\* Note: The "T" terminal is only available for the RSBT48 unit.

The A (-) and the B(+) connections from the softstarter need to be connected to the Rx- (A) and Rx+ (B) line of the communicating device respectively. If this connection is not followed, communication will not be established.

To reduce noise on the RS485 communication raw cable, use a twisted pair and shielded cable. In addition, connect the shield to the GND terminal to further minimize the noise on the RS-485 cable.

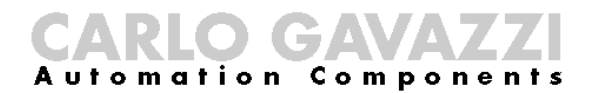

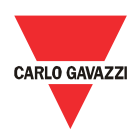

### 3.3 One-to-one

#### communication

One-to-one communication occurs between a PC with SCS (or a controller) and a soft starter.

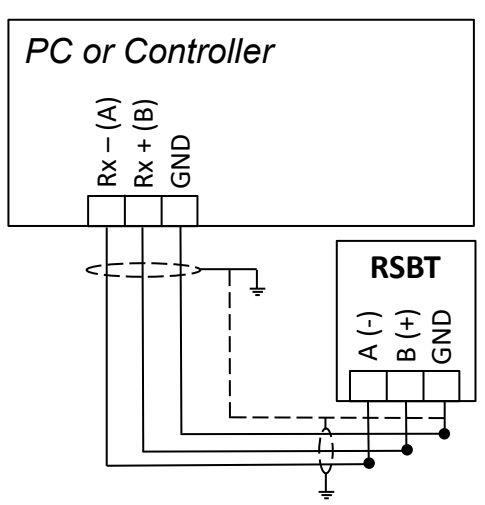

In order to establish one-to-one communication, the RSBT unit must be first powered-up with the specified supply voltage.

If the supply LED is green fixed on the soft starter, you can run the SCS by clicking on the corresponding icon and the following window will appear.

| 7           | Connections              |        |                                                                                                    |
|-------------|--------------------------|--------|----------------------------------------------------------------------------------------------------|
|             | Favourite                | Recent |                                                                                                    |
| Connections | No favourite connections |        | Automatic Connection                                                                                         |
| Devices     |                          |        | Automatically find all the devices attached to a serial port (no need to know all the connection parameters) |
|             |                          |        |                                                                                                    |
|             |                          |        | Manual Connection                                                                                            |
| A Sattings  |                          |        | Set up manually all the connection parameters Connect >                                                      |
| ¥           |                          |        |                                                                                                    |

The software provides two methods to establish one-to-one communication:

- a. Automatic connection (more details in section 3.5)
- b. Manual connection (more details in section 3.6)

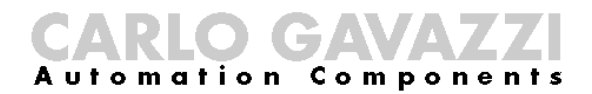

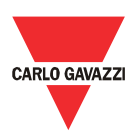

### 3.4 One-to-many

communication

One-to-many communication occurs between a PC with SCS (or a controller) and multiple soft starters.

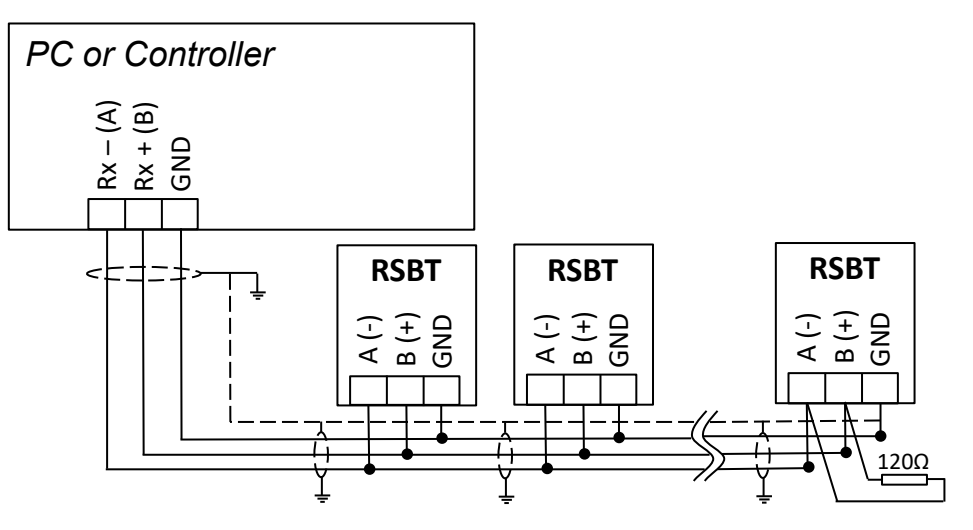

In order to establish one-to-many communication, the RSBT units  $\Delta$  must be first all powered-up with the specified supply voltage.

If the supply LED is green fixed on all soft starters, you can run the SCS by clicking on the corresponding icon and the following window will appear.

| 7   |             | Connections              |        |                                                                                                    |
|-----|-------------|--------------------------|--------|----------------------------------------------------------------------------------------------------|
| .17 |             | Favourite                | Recent |                                                                                                    |
| Ψ   | Connections | No favourite connections |        | Automatic Connection                                                                                         |
| -   |             |                          |        | Automatically find all the devices attached to a serial port (no need to know all the connection parameters) |
| u   |             |                          |        | COMI . C                                                                                                    |
|     |             |                          |        |                                                                                                    |
|     |             |                          |        |                                                                                                    |
|     |             |                          |        |                                                                                                    |
|     |             |                          |        | Connect>                                                                                                    |
|     |             |                          |        | Manual Connection                                                                                            |
|     |             |                          |        | Set up manually all the connection parameters                                                                |
|     |             |                          |        |                                                                                                    |
|     |             |                          |        |                                                                                                    |
|     |             |                          |        |                                                                                                    |
|     |             |                          |        |                                                                                                    |
| Ф   |             |                          |        | Connect >                                                                                                    |

The software provides two methods to establish one-to-many communication:

- a. Automatic connection (more details in section 3.5)
- b. Manual connection (more details in section 3.6)

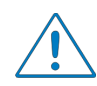

For one-to-many communication, the device address of each RSBT should be different. This parameter can be modified through the software as will be explained in Chapter 4.

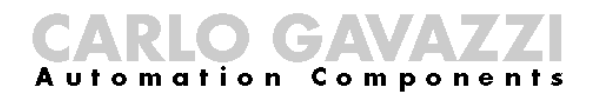

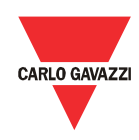

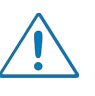

For one-to-many communication, the baud rate and parity bit of each RSBT should be the same. These parameters can be modified through the software as will be explained in Chapter 4.

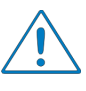

For large networks, it is required to place a  $120 \Omega$  <sup>1</sup>/<sub>4</sub> W resistor between A (-) and the B(+) connections on the last softstarter, to avoid possible communication problems.

### 3.5 Automatic Connection

The automatic connection is useful when the communication parameters mentioned in Section 3.1 are unknown.

The following procedure must be followed to establish communication:

Select the serial port that you will be using on the PC

| Automatic Connection                 |                        |                                  |                     |
|--------------------------------------|------------------------|----------------------------------|---------------------|
| Automatically find all the devices a | ttached to a serial po | rt (no need to know all the conr | nection parameters) |
|                                      | COM1                   | - ¢                              |                     |
|                                      |                        |                                  |                     |
|                                      |                        |                                  |                     |
|                                      |                        |                                  |                     |
|                                      | Connec                 | t>                               |                     |

Click on the Connect icon

The software starts to find all the devices attached to the serial port.

| Automatic Connection                     |  |
|------------------------------------------|--|
| 0%                                       |  |
| Phase 1: Establishing connection on COM1 |  |
| Phase 2: Find devices                    |  |

If connection is successful, the following window will appear if you have established:

a. One-to-one communication

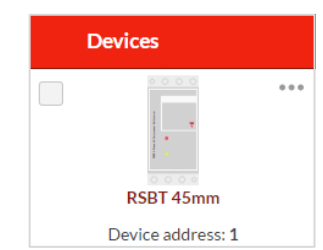

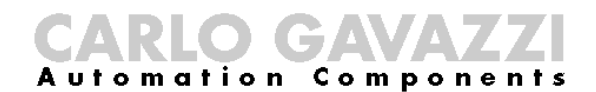

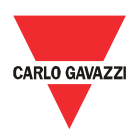

b. One-to-many communication

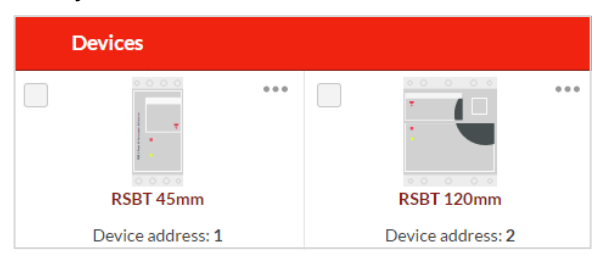

In the event that communication is not established, the following message will be displayed:

No devices found with the given parameters

Please check that the following conditions are satisfied before trying to reestablish communication:

- ✓ RSBT softstarter/s is/are powered-up (Green fixed LED)
- ✓ RS485 port is properly connected
- ✓ Communication settings are correct

### 3.6 Manual Connection

The manual connection is used when the communication parameters mentioned in Section 3.1 are known.

The following procedure must be followed to establish communication:

> Click on the *Connect* icon

| Manual Connection                             |  |
|-----------------------------------------------|--|
| Set up manually all the connection parameters |  |
|                                               |  |
|                                               |  |
|                                               |  |

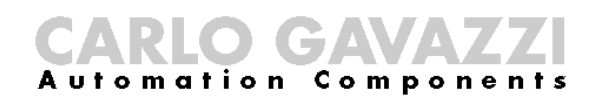

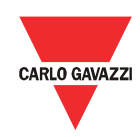

Enter the relevant communication parameters and click on the Connect icon

| Connection Type |       |         |           |  |           |
|-----------------|-------|---------|-----------|--|-----------|
| Modbus RTU      | •     |         |           |  |           |
| Port            |       | Address | ses Range |  |           |
| COM1            | ·Φ    | 1       | - 10      |  |           |
| Speed           |       |         |           |  |           |
| 4800 9600 192   | 38400 | D       |           |  |           |
| Parity          | Tin   | neout   |           |  |           |
| None Even Odd   | 10    | 0       |           |  |           |
|                 |       |         |           |  |           |
|                 |       |         |           |  | Connect > |

If connection is successful, the following window will appear if you have established:

a. One-to-one communication

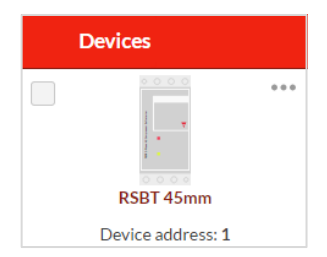

b. One-to-many communication

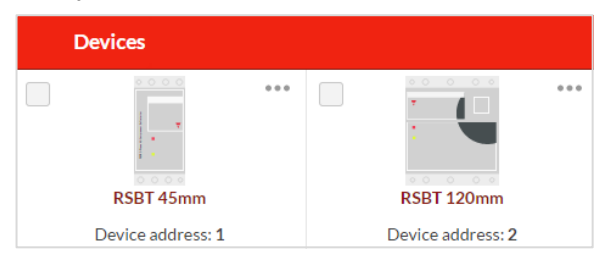

In the event that communication is not established, the following message will be displayed:

No devices found with the given parameters

Please check that the following conditions are satisfied before trying to reestablish communication:

- ✓ RSBT softstarter/s is/are powered-up (Green fixed LED)
- ✓ RS485 port is properly connected
- ✓ Communication settings are correct

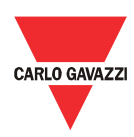

# Chapter 4 SCS User Interface

### 4.1 Software

structure

The soft starter configuration software can be used to initialise, control and monitor RSBT soft starters. It consists of three main windows:

- Dashboard
- Settings
- Variables

The three main windows of the SCS can only be accessible when the PC establishes communication with the device.

### **4.2 Toolbar icons**

The user interface has different icons in the toolbar in order to choose among the main windows of the software.

| Toolbar ico | ns                                     |
|-------------|----------------------------------------|
| lcon        | Description                            |
| ī           | Open the <i>Dashboard</i> window       |
| Ľ           | Open the Settings window               |
| ==          | Open the Variables window              |
| ←           | Navigate to a previously viewed window |
| 0           | Disable live preview                   |

# 4.3 Dashboard

window

The *Dashboard* window is the main screen of the soft starter configuration software. This window can be used to select the soft starter that you want to work with when having one-to-many communication. Furthermore, it provides several functions which are designed specifically to control and monitor the selected device.

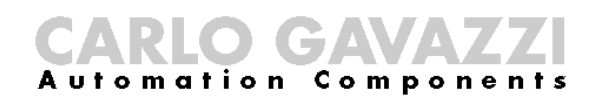

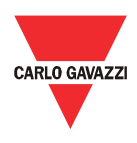

| Ŧ                       | 🔶 Device               | es / RSBT 45mm                                                                                                    |                                                  |      |              |        |                | <u> </u> | 0 | := |
|-------------------------|------------------------|----------------------------------------------------------------------------------------------------|--------------------------------------------------|------|--------------|--------|----------------|----------|---|----|
| Connections     Devices | RSBT 45mm<br>RSBT 45mm | Device: RSBT 45mm<br>Address: 1<br>@ Sales/Engineer                                                                     | ing Variables Settings                           | Home | _            |        |                |          |   |    |
|                         |                        | Device Off<br>Device Off<br>Refresh command &<br>Status ALABM<br>Number of Ramps 90                                     | VLL(M)<br>239.1V<br>VL143:239.1V<br>VL142:239.6V | 3.9' | 239.6        |        | Frequency (Hz) | <br>Z    |   |    |
| Settings                |                        | VTFT00<br>507<br>407<br>407<br>507<br>107<br>107<br>00<br>•<br>•<br>•<br>•<br>•<br>•<br>•<br>•<br>•<br>•<br>•<br>•<br>• |                                                  | ()   | Alarm status | Out Of |                |          |   |    |

The functions provided by the *Dashboard* window are:

a. Device

| Device            |       |
|-------------------|-------|
| Device            | Off   |
| Refresh command   |       |
| Status            | ALARM |
| Number of Ramps   | 1     |
| Alarm Relay       | OFF   |
| Top of Ramp Relay | OFF   |

This function consists of:

> Device On/Off command

This command can be used to switch On/Off the control/start signal, if the *Control Mode* is set to Modbus control.

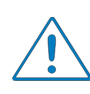

The *Control Mode* parameter can be modified through the software from the *Settings* window under the *Inputs* section.

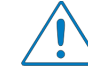

If this command is ON, as soon as the soft starter resets from an alarm, the load will switch ON.

Refresh command

When *Start Command Refresh* is enabled, the soft starter expects a *Refresh* command to be sent within the *Refresh Interval* that can be set by the user. If this command is not sent during the *Refresh Interval*, then the soft starter assumes that communication has been lost and will switch OFF the load.

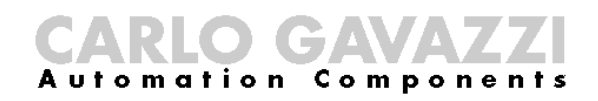

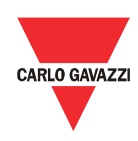

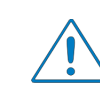

The *Start Command Refresh* and *Refresh Interval* parameters can be modified through the software from the *Settings* window under the *Inputs* section.

> Status of soft starter

The status of the soft starter can be:

- ✓ IDLE
- ✓ BYPASS
- ✓ ALARM
- ✓ RECOVERY

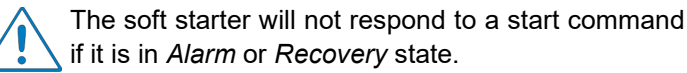

> Number of ramps

This variable indicates the number of ramps (i.e. the number of starts) that the soft starter has successfully accomplished.

Status of Alarm Relay

This variable indicates whether or not the soft starter is in alarm condition.

Status of *Top of Ramp Relay* 

This variable indicates whether or not the soft starter is in bypass mode.

The relay outputs are only available for the RSBT48 unit.

b. Voltage & Current Monitoring

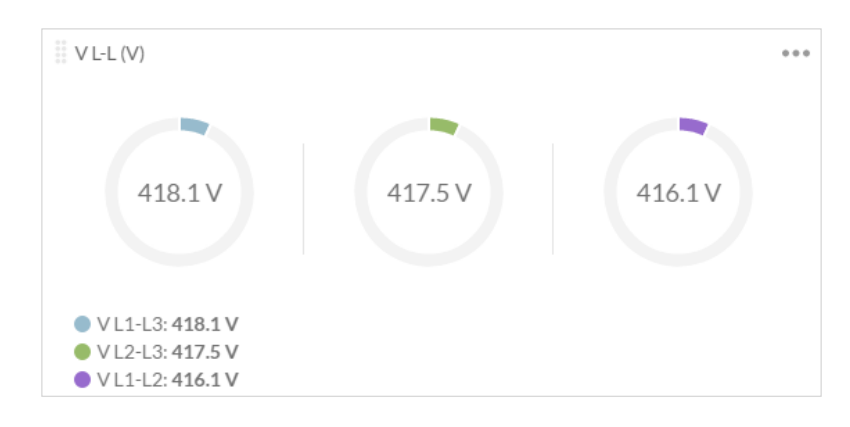

This function monitors either one of the following variables:

- Line-to-Line voltage (V)
- Terminal voltage (V)
- $\succ$  Line current (Å)

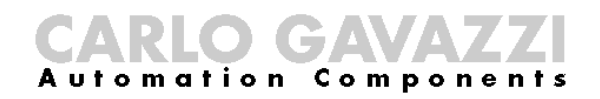

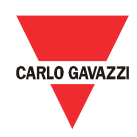

To select between the aforementioned variables, you must click on the upper right-hand corner of the widget and the following screen will appear:

| Widget setup       |  |
|--------------------|--|
| Shown variable     |  |
| VL-L 🔻             |  |
| VL-L<br>VT-T<br>IL |  |
|                    |  |

The line current is not available for the RSBT40 unit but can be found in the power monitoring function

c. Power Monitoring

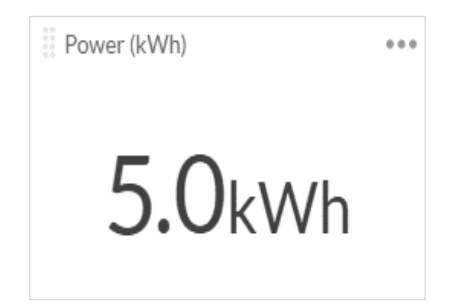

This function monitors either one of the following variables:

- Frequency (Hz)
- Total power (W)
- Total apparent power (VA)
- Power factor (PF)
- Power (kWh)
- ≻ IL3 (A)

To select between the aforementioned variables, you must click on the upper right-hand corner of the widget and the following screen shall appear:

| ١ | Widget setup             |   |   | × |
|---|--------------------------|---|---|---|
|   | Shown variable           |   |   |   |
|   | Shown variable           |   | 1 |   |
| H | Frequency                | • |   |   |
|   | Frequency<br>Total power |   |   |   |
|   | Total power              |   |   |   |
|   | Power Factor             |   |   |   |
|   | Power                    |   |   |   |
|   |                          |   |   |   |

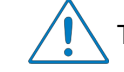

The line current is only available for the RSBT40 unit.

d. Scope

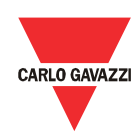

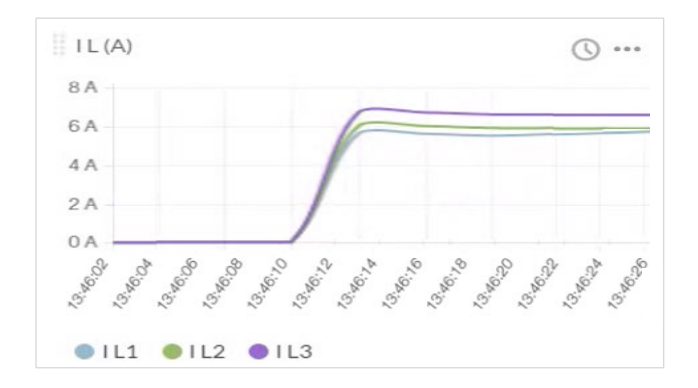

This function works the same way as an oscilloscope and it can monitor either one of the following variables:

- Line-to-Line voltage (V)
- Terminal voltage (V)
- Line current (Å)

To select between the aforementioned variables, you must click on the upper right-hand corner of the widget and the following screen will appear:

| Widget setup   |   |  |
|----------------|---|--|
|                |   |  |
| Shown variable |   |  |
| VT-T           | • |  |
| VT-T           |   |  |
| V L-L          |   |  |
|                |   |  |

e. Alarm Status

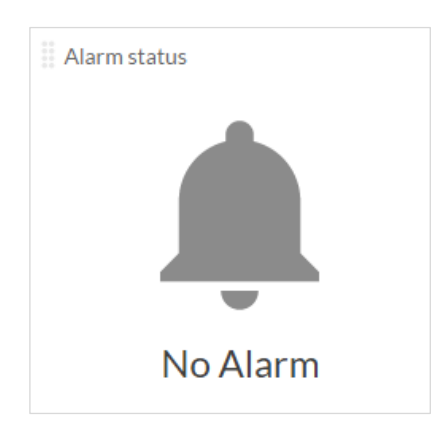

If one of the eight alarms mentioned in *Variables* window is triggered the following screen will appear:

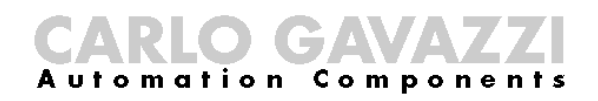

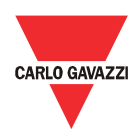

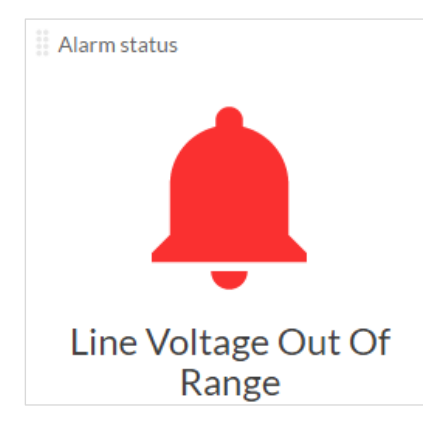

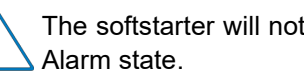

The softstarter will not respond to a start command if it is in

#### f. Sales/Engineering

| Insert Password                                             |                                          |
|-------------------------------------------------------------|------------------------------------------|
| Insert Sales/Engineering Pas<br>settings for current device | ssword to unlock protected variables and |
|                                                             | 0 0 0 0                                  |
| Cancel                                                      | Save                                     |

The following variables and settings are password protected:

- ➢ I<sub>MIN</sub> Bypass (A)
- ➢ I<sub>MAX</sub> Bypass (A)
- Maximum Current in HP Ramp (A) (available for RSBT40 unit)
- HP Ramp (%) (available for RSBT48 unit)
- Device Starts History
- ≻ Alarm Counters

To unlock these variables and settings, you must enter the correct access code.

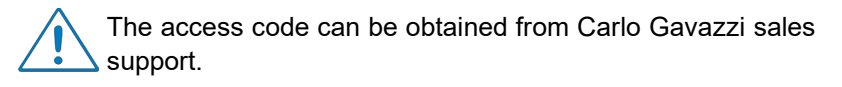

If the access code is incorrect, the following message will be displayed:

The inserted password is not valid

#### **4.4 Settings window**

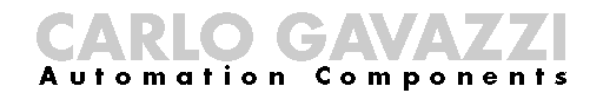

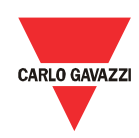

The *Settings* window lists the programmable parameters available for the RSBT units. If you want to customise the unit for your own application, you will have to change the default factory parameter settings.

| Ŧ |             | ← Devices / RSE | T / Settings |   |
|---|-------------|-----------------|--------------|---|
| ¥ | Connections | Delays          |              | > |
| m |             | Protectio       | on           | > |
| u | Devices     | Commur          | nication     | > |
|   |             | Inputs          |              | > |
|   |             | History         |              | > |
|   |             | Reset           |              | > |
|   |             |                 |              |   |
|   |             |                 |              |   |
|   |             |                 |              |   |
| Ф | Settings    |                 |              |   |

Make sure that the RSBT is in idle state while parameters are modified.

The functions provided by the Settings window are:

a. Delays

This function contains the delays related to stop-to-start and start-tostart intervals that can be modified by the user. The user can also visualise the time from last start.

| Minimum stop to start delay (s)  | 60   |
|----------------------------------|------|
| Minimum start to start delay (s) | 60   |
| Time from last start (s)         | 32   |
|                                  | Save |

It is up to the user to make sure that the maximum starts/hr that the RSBT unit can handle is not exceeded.

b. Protection

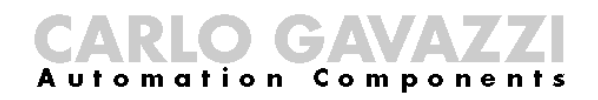

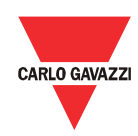

In this function, the user can visualise and modify a set of alarm limits. Furthermore, the user may select to enable or disable the *Auto Adapt* function. For further information about this function please refer to the product datasheet.

| Supply Voltage Unbalance (%) | 20                                |
|------------------------------|-----------------------------------|
| Over Voltage Alarm (V)       | 580                               |
| Under Voltage Alarm (V)      | 180                               |
| I min Bypass (A)             | Requires Engineering Access Level |
| I max Bypass (A)             | Requires Engineering Access Level |
| I max Current Limit(A)       | 192.5                             |
| HP Ramp (%)                  | Requires Engineering Access Level |
| Auto Adapt                   | On •                              |
|                              | Save                              |

Variables  $I_{MAX}$  Bypass and  $I_{MAX}$  Current Limit are device dependent. A value higher than the default will cause the device to fail and the following message shall display:

An error has occurred while saving the settings

Therefore, make sure that the value of these two variables does not exceed the default value.

| Device | Version | I <sub>MAX</sub> Bypass<br>(A <sub>rms</sub> ) | I <sub>MAX</sub> Current Limit<br>(A <sub>rms</sub> ) |
|--------|---------|------------------------------------------------|-------------------------------------------------------|
|        | 16A     | 19.0                                           | 40.0                                                  |
| RSB140 | 25A     | 29.0                                           | 90.0                                                  |
|        | 32A     | 40.0                                           | 130.0                                                 |
|        | 55A     | 60.0                                           | 192.5                                                 |
| R5B148 | 70A     | 75.0                                           | 245.0                                                 |
|        | 95A     | 100.0                                          | 332.5                                                 |

c. Communication

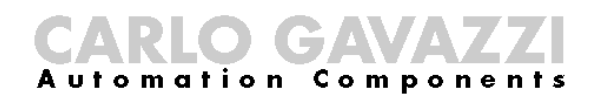

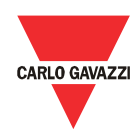

In this function, the user can visualise and modify the communication parameters. The default communication parameters can be found in Chapter 3 Section 3.1.

| Device Address          | 1           |
|-------------------------|-------------|
| RS485 baud rate (bit/s) | 9600 •      |
| RS485 parity            | No parity 🔻 |
|                         | Save        |

Baud Rate 4800bit/s is only available for the RSBT48 unit.

The communication parameters become effective only when the RSBT unit is turned OFF and ON.

#### d. Inputs

In this function, the user can select the Control Mode (Modbus or A1 A2 mode) and can also enable/disable the Start Command Refresh (a.k.a. heartbeat signal).

| Moubus Mode |
|-------------|
| Off         |
| 5           |
| Save        |
|             |

If the Start Command Refresh is disabled, the load remains switched ON in case communication is lost.

e. History

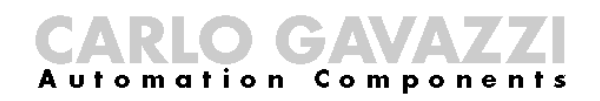

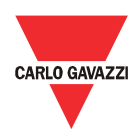

Reset

In this function, the user can download a history file (either in Excel (.xlsx) or CSV (.csv) format) which contains information about the last 32 starts performed. For further information on the content of the history file we advise you to contact Carlo Gavazzi sales support.

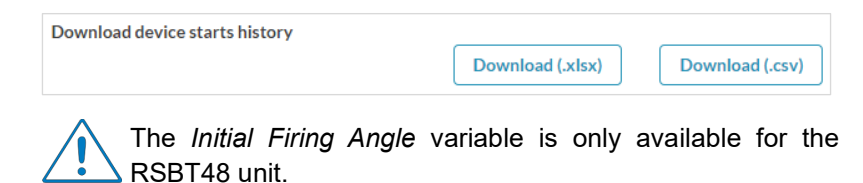

If the user does not enter the access code before downloading the history file, the following message shall display:

You need to insert a valid access code to download the history from this device

f. Reset

If an alarm is triggered, the *Soft Alarm Reset* can be used to reset the alarm manually.

Soft Alarm reset

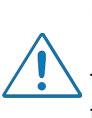

In the case of two consecutive alarms for *Ramp-up Time* >1sec and *Locked Rotor (during Ramping)*, the soft-reset function will not reset the alarm. In order to reset the alarm, the user has to turn OFF and ON the RSBT unit.

4.5 Variables window

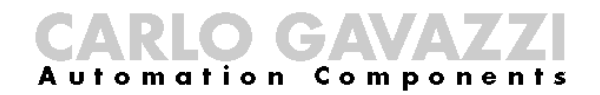

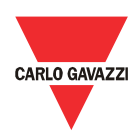

The *Variables* window lists the instantaneous variables and the counters available for the RSBT units.

| Ŧ             | Devices / RSBT45mm / Variables | 0 | Ħ |
|---------------|--------------------------------|---|---|
| V Connections | ▶ Power                        |   |   |
|               | RSBT45mm ► Voltage             |   |   |
| Devices       | Current                        |   |   |
|               | RSBT 120mm  Counters           |   |   |
|               |                                |   |   |
|               |                                |   |   |
|               |                                |   |   |
|               |                                |   |   |
|               |                                |   |   |
|               |                                |   |   |
|               |                                |   |   |
| attes         |                                |   |   |
| Settings      |                                |   |   |

`The functions provided by the Variables window are:

a. Power Monitoring

| ▼ Power |         |
|---------|---------|
| W       | 700 W   |
| VA      | 3671 VA |
| PF      | 0.19    |
| Hz      | 50.8 Hz |
| kWh     | 0 kWh   |

b. Voltage Monitoring

| ▼ Voltage |         |
|-----------|---------|
| VL1-L3    | 417.0 V |
| VL2-L3    | 416.5 V |
| VL1-L2    | 414.6 V |
| VT1-T3    | 417.0 V |
| VT2-T3    | 416.4 V |
| VT1-T2    | 414.7 V |

#### c. Current Monitoring

| Ŧ | Current |       |
|---|---------|-------|
|   | IL1     | 0.0 A |
|   | IL2     | 0.0 A |
|   | IL3     | 0.0 A |

23

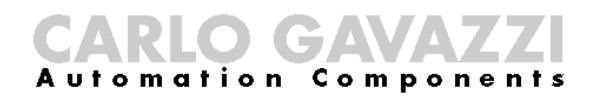

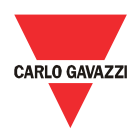

| 16.5 |
|------|
| 16.5 |
| 16.5 |

The line current I L1 and I L2 are not available for the RSBT40 unit.

#### d. Counters

The RSBT units have two types of counters:

i. Number of Ramps counter

This counter illustrates the number of complete ramps that the soft starter has performed. A complete ramp is counted once the soft starter goes into bypass state.

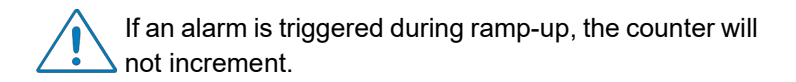

- ii. Alarm counters
  - > Wrong Phase Sequence

If the connection to the soft starter is not done in the correct sequence (L1, L2, L3), the RSBT will trigger the wrong phase sequence alarm and the motor will not be started.

Line Voltage Out of Range

If the measured supply voltage level is not between limits (-20%, +20%) for more than 1sec then the line voltage out of range alarm will be triggered.

Frequency Out of Range

If the mains frequency is out of range (f<45Hz or f>65Hz) then the frequency out of range alarm will be triggered.

> Locked Rotor (during Ramping)

If a current  $\geq$  4xle for 1sec is detected, the RSBT will trigger the locked rotor alarm.

Ramp Up Time > 1 sec

If after 1sec, ramp up is not achieved, the RSBT will shut down and trigger the ramp up time alarm.

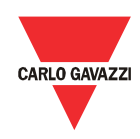

#### > Over Temperature

The RSBT constantly measures its internal temperature. If the maximum internal temperature is exceeded (for a minimum of 0.5sec) an over-temperature alarm is triggered. This condition can be triggered by too many starts per hour, an over-load condition during starting and/or stopping or a high surrounding temperature.

Over Current (during Bypass)

In bypass mode, if there is an overcurrent (>le +15% for  $\geq$  1sec), the RSBT will shut down and trigger the over current alarm.

> Supply Voltage Unbalance

The RSBT measures the voltages on all the three phases and if there is a difference of more than 10% for  $\geq$  1sec between any of the phases, the RSBT will trigger the voltage unbalance alarm.

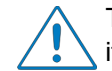

The soft starter will not respond to a start command if t is in Alarm state.

Real-time alarm visualisation is also available on the RSBT units. The alarm indicator (red LED) flashes in a specific sequence depending on the alarm that is present.

# **Chapter 5 Modbus RTU Protocol**

**5.1 Introduction** 

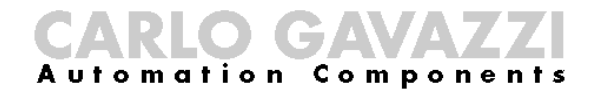

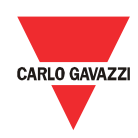

Modbus RTU protocol is a messaging structure used to establish master-slave communication between devices in which only one device (called master) can initiate transactions (called queries); the other devices (called slaves) respond with the requested data to the master.

#### 5.2 Modbus RTU **functions**

#### The following Modbus functions are available on the RSBT softstarters:

- $\geq$ Reading of n "Input register"
- (code 04h) (code 06h)
  - Writing of one "holding register" (code 00h)
  - Broadcast mode

In this document, the Modbus address field is indicated in two modes:

- > Modicon address: it is the 6-digit Modicon representation with Modbus function code 04h (Read input registers).
- > Physical address: it is the word address value included in the communication frame.

#### Read Input Registers (04h):

This function code is used to read the contents of a 1 input register (word). The request frame specifies the starting register address and the number of registers to be read.

The register data in the response message is packed as two bytes per register (word), with the binary contents right justified within each byte. For each register, the first byte contains the high order bits (MSB) and the second contains the low order bits (LSB).

The only exceptions are:

- $\geq$ Reading of 32bit variables (Physical address: 21h and 22h)
- History file readout  $\geq$

#### Request Frame:

 $\triangleright$ 

 $\triangleright$ 

| Description                       | Length  | Value                   | Note                                                                                                    |
|-----------------------------------|---------|-------------------------|----------------------------------------------------------------------------------------------------|
| Physical Address                  | 1 byte  | 1h to F7h<br>(1 to 247) | -                                                                                                    |
| Function Code                     | 1 byte  | 04h                     | -                                                                                                    |
| Starting Address                  | 2 bytes | 000Bh to 00E8h          | Byte order: MSB, LSB                                                                                                    |
| Quantity of Registers<br>(N word) | 2 bytes | 1h to 78h<br>(1 to 120) | Byte order: MSB, LSB – As<br>stated above no contiguous<br>registers can be read. The<br>values 1 to 78h are the minimum<br>and maximum numbers<br>respectively that are accepted.<br>Each read function should be<br>separately called using the<br>number stated in the field<br>named 'Length (words)'. |
| CRC                               | 2 bytes | -                       | -                                                                                                    |

Response Frame (correct action):

| Description      | Length     | Value                   | Note                 |
|------------------|------------|-------------------------|----------------------|
| Physical Address | 1 byte     | 1h to F7h<br>(1 to 247) | -                    |
| Function Code    | 1 byte     | 04h                     | -                    |
| Byte Count       | 1 byte     | N word * 2              | -                    |
| Register Value   | N* 2 bytes | -                       | Byte order: MSB, LSB |

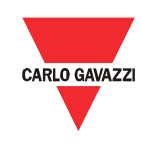

| CRC | 2 bytes | - | - |
|-----|---------|---|---|

Response Frame (incorrect action):

| Description      | Length  | Value                 | Note                                                                                                 |
|------------------|---------|-----------------------|----------------------------------------------------------------------------------------------------|
| Physical Address | 1 byte  | 1 to F7<br>(1 to 247) | -                                                                                                    |
| Function Code    | 1 byte  | 84h                   |                                                                                                    |
| Exception Code   | 1 byte  | 01h, 02h, 03h         | Possible exception:<br>01h: illegal function<br>02h: illegal data address<br>03h: illegal data value |
| CRC              | 2 bytes | -                     | -                                                                                                    |

#### Write Single Holding Register (06h):

This function code is used to write a single holding register. The Request frame specifies the address of the register (word) to be written and its contents.

The correct response is an echo of the request, returned after the register contents have been written.

#### Request Frame:

| Description                    | Length  | Value                 | Note                 |
|--------------------------------|---------|-----------------------|----------------------|
| Physical Address               | 1 byte  | 1 to F7<br>(1 to 247) | -                    |
| Function Code                  | 1 byte  | 06h                   | -                    |
| Starting Address               | 2 bytes | 0000h to FFFFh        | Byte order: MSB, LSB |
| Quantity of Registers (N word) | 2 bytes | 0000h to FFFFh        | Byte order: MSB, LSB |
| CRC                            | 2 bytes | -                     | -                    |

Response Frame (correct action):

| Description      | Length  | Value                 | Note                 |
|------------------|---------|-----------------------|----------------------|
| Physical Address | 1 byte  | 1 to F7<br>(1 to 247) | -                    |
| Function Code    | 1 byte  | 06h                   | -                    |
| Starting Address | 2 bytes | 0000h to 00E3h        | Byte order: MSB, LSB |
| Register Value   | 2 bytes | 0000h to FFFFh        | Byte order: MSB, LSB |
| CRC              | 2 bytes | -                     | -                    |

Response Frame (incorrect action):

| Description      | Length  | Value                 | Note                                                                                                 |
|------------------|---------|-----------------------|----------------------------------------------------------------------------------------------------|
| Physical Address | 1 byte  | 1 to F7<br>(1 to 247) | -                                                                                                    |
| Function Code    | 1 byte  | 86h                   | -                                                                                                    |
| Exception Code   | 2 bytes | 01h, 02h, 03h         | Possible exception:<br>01h: illegal function<br>02h: illegal data address<br>03h: illegal data value |
| CRC              | 2 bytes | -                     | -                                                                                                    |

#### Broadcast Mode (00h)

In broadcast mode the master can send a request (command) to all the slaves. No response is returned to broadcast requests sent by the master. It is possible to send the broadcast message only with function code 06h and using address 00h.

### **5.3 Registers Map**

#### **Data Format Representation**

| Format    | IEC data type | Description | Bits | Range  |
|-----------|---------------|-------------|------|--------|
| · •····ut | i=e aata tjpe | Description | 2.10 | itango |

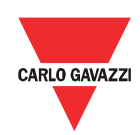

| UINT16 | UINT  | Unsigned integer           | 16 | 065535              |
|--------|-------|----------------------------|----|---------------------|
| UINT32 | UDINT | Unsigned double<br>integer | 32 | 02 <sup>32</sup> -1 |

### **Group Description**

| Group                       | Description                                                                   |
|-----------------------------|-------------------------------------------------------------------------------|
| Communication<br>Parameters | Includes the communication parameters of the device                           |
| Device Status               | Describes the status of the softstarter and other parameters of the device    |
| Control                     | Includes several functions to control the device                              |
| Delays                      | Includes the delays related to stop-to-start and start-<br>to-start intervals |
| Protection Settings         | Indicates the default alarm limits                                            |
| History File                | Contains information about the last 32 starts performed                       |
| Instantaneous Variables     | Lists the instantaneous voltage, current and power variables                  |
| Counters                    | Includes counters related to operational use                                  |

#### **Communication Parameters**

Read only mode (function 04h):

| Modicon<br>Address | Physical<br>Address | Length<br>(words) | Description               | Data<br>Format | Notes<br>[Scaling Factor]                                                                        |
|--------------------|---------------------|-------------------|---------------------------|----------------|--------------------------------------------------------------------------------------------------|
|                    |                     |                   |                           |                | Device Address [x1]                                                                              |
| 400057             | 0038h               | 1                 | Device Address            | UINT16         | 0001h: Device Address 1<br>0002h: Device Address 2                                               |
|                    |                     |                   | 00F7h: Device Address 247 |                |                                                                                                  |
|                    |                     |                   |                           |                | Baud Rate [x1]                                                                                   |
| 400041             | 0028h               | 1                 | Baud Rate                 | UINT16         | 0000h: 4800bps<br>0001h: 9600bps<br>0002h: 19200bps<br>0003h: 38400bps                           |
|                    |                     |                   |                           |                | Parity [x1]                                                                                      |
| 400077             | 004Ch               | 1                 | Parity                    | UINT16         | 0000h: No Parity, 2 stop bits<br>0001h: Odd Parity, 1 stop bit<br>0002h: Even Parity, 1 stop bit |
| * Not availa       | ble in RSBT         | 40 unit           |                           |                |                                                                                                  |

Write only mode (function 06h):

| Modicon<br>Address | Physical<br>Address | Length<br>(words) | Description    | Data<br>Format | Notes<br>[Scaling Factor]  |
|--------------------|---------------------|-------------------|----------------|----------------|----------------------------|
| 300113             | 0070h               | 1                 | Device Address | UINT16         | Range: 0001h to 00F7h [x1] |

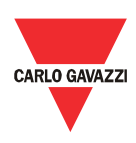

| 300105       | 0068h                          | 1 | Baud Rate | UINT16 | 12C0h: Baudrate 4800 [x1]*<br>2580h: Baudrate 9600 [x1]<br>4B00h: Baudrate 19200 [x1]<br>9600h: Baudrate 38400 [x1] |  |  |  |  |
|--------------|--------------------------------|---|-----------|--------|----------------------------------------------------------------------------------------------------|--|--|--|--|
| 300225       | 00E0h                          | 1 | Parity    | UINT16 | 1h: No Parity [x1]<br>2h: Even Parity [x1]<br>3h: Odd Parity [x1]                                                   |  |  |  |  |
| * Not availa | * Not available in RSBT40 unit |   |           |        |                                                                                                    |  |  |  |  |

#### **Device Status**

Read only mode (function 04h):

| Modicon<br>Address | Physical<br>Address            | Length<br>(words) | Description                           | Data<br>Format | Notes<br>[Scaling Factor]                                       |  |  |  |
|--------------------|--------------------------------|-------------------|---------------------------------------|----------------|-----------------------------------------------------------------|--|--|--|
| 400061             | 003Ch                          | 1                 | Status of alarm relay*                | UINT16         | 0000h: Alarm relay is OFF<br>0001h: Alarm relay is ON           |  |  |  |
| 400062             | 003Dh                          | 1                 | Status of top of ramp<br>(TOR) relay* | UINT16         | 0000h: TOR relay is OFF<br>0001h: TOR relay is ON               |  |  |  |
| 400074             | 0049h                          | 1                 | Soft starter status                   | UINT16         | 0001h: IDLE<br>0002h: Bypass<br>0003h: Alarm<br>0004h: Recovery |  |  |  |
| * Not availa       | * Not available in RSBT40 unit |                   |                                       |                |                                                                 |  |  |  |

#### Control

Read only mode (function 04h):

| Modicon<br>Address | Physical<br>Address | Length<br>(words) | Description                      | Data<br>Format | Notes<br>[Scaling Factor]                                                    |
|--------------------|---------------------|-------------------|----------------------------------|----------------|------------------------------------------------------------------------------|
| 400032             | 001Fh               | 1                 | Control Input Status -<br>Modbus | UINT16         | 0000h:Modbus control OFF<br>0001h: Modbus control ON                         |
| 400078             | 004Dh               | 1                 | Control Input Status –<br>A1, A2 | UINT16         | 0000h: A1, A2 control OFF<br>0001h: A1, A2 control ON                        |
| 400079             | 004Eh               | 1                 | Control Mode                     | UINT16         | 0000h: A1, A2 control mode<br>0001h: Modbus control mode                     |
| 400066             | 0041h               | 1                 | Force Refresh Signal<br>mode     | UINT16         | 0000h : OFF<br>0001h: ON                                                     |
| 400068             | 0043h               | 1                 | Refresh Interval (s)             | UINT16         | Sets the interval during<br>which the refresh signal has<br>to be refreshed. |

Write only mode (function 06h):

| Modicon<br>Address | Physical<br>Address | Length<br>(words) | Description                  | Data<br>Format | Notes<br>[Scaling Factor]                                                      |
|--------------------|---------------------|-------------------|------------------------------|----------------|--------------------------------------------------------------------------------|
| 300185             | 00B8h               | 1                 | Set the Control Mode         | UINT16         | 0000h: A1, A2 control mode<br>0001h: Modbus control mode                       |
| 300177             | 00B0h               | 1                 | Start/Stop Device            | UINT16         | 0000h: Switch OFF<br>0001h: Switch ON                                          |
| 300193             | 00C0h               | 1                 | Soft Alarm Reset             | UINT16         | 0001h: Resetting of alarms                                                     |
| 300122             | 0079h               | 1                 | Force Refresh Signal<br>mode | UINT16         | Enable or Disable the<br>refresh/heartbeat function<br>0000h: OFF<br>0001h: ON |
| 300123             | 007Ah               | 1                 | Refresh Interval (s)         | UINT16         | Range: 0001h to 001Eh                                                          |
| Modicon<br>Address | Physical<br>Address | Length<br>(words) | Description                  | Data<br>Format | Notes<br>[Scaling Factor]                                                      |

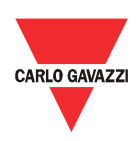

| 300067 | 0042h | 1 | Force Refresh Signal<br>(Heartbeat Signal) | UINT16 | 0001h: To send refresh<br>signal. If refresh signal is<br>Enabled, this register has to<br>be written to within every<br>refresh interval otherwise the<br>RSBx unit will switch OFF<br>output. |
|--------|-------|---|--------------------------------------------|--------|----------------------------------------------------------------------------------------------------|

#### Delays

Read only mode (function 04h):

| Modicon<br>Address | Physical<br>Address | Length<br>(words) | Description                         | Data<br>Format | Notes<br>[Scaling Factor]            |
|--------------------|---------------------|-------------------|-------------------------------------|----------------|--------------------------------------|
| 400063             | 003Eh               | 1                 | Minimum Stop to Start<br>Delay (s)  | UINT16         | To read Stop to Start Delay<br>[x1]  |
| 400075             | 004Ah               | 1                 | Minimum Start to Start<br>Delay (s) | UINT16         | To read Start to Start Delay<br>[x1] |
| 400064             | 003Fh               | 1                 | Time from Last Start                | UINT16         | To read Time from Last Start<br>[x1] |

Write only mode (function 06h):

| Modicon<br>Address | Physical<br>Address | Length<br>(words) | Description                         | Data<br>Format | Notes<br>[Scaling Factor]  |
|--------------------|---------------------|-------------------|-------------------------------------|----------------|----------------------------|
| 300201             | 00C8h               | 1                 | Minimum Stop to Start<br>Delay (s)  | UINT16         | Range: 0000h to 04B0h [x1] |
| 300209             | 00D0h               | 1                 | Minimum Start to Start<br>Delay (s) | UINT16         | Range: 003Ch to 0258h [x1] |

#### **Protection Settings**

Read only mode (function 04h):

| Modicon<br>Address | Physical<br>Address | Length<br>(words) | Description                                          | Data<br>Format | Notes<br>[Scaling Factor]                         |
|--------------------|---------------------|-------------------|------------------------------------------------------|----------------|---------------------------------------------------|
| 400073             | 0048h               | 1                 | Supply Voltage<br>Unbalance (%)                      | UINT16         | To read Supply Voltage<br>Unbalance [x1]          |
| 400026             | 0019h               | 1                 | Over Voltage Alarm (V)                               | UINT16         | To read Over Voltage [x10]                        |
| 400027             | 001Ah               | 1                 | Under Voltage Alarm (V)                              | UINT16         | To read Under Voltage [x10]                       |
| 400030             | 001Dh               | 1                 | I <sub>MAX</sub> (Current Limit) (A <sub>rms</sub> ) | UINT16         | To read I <sub>MAX</sub> (Current Limit)<br>[x10] |
| 400076             | 004Bh               | 1                 | Auto-Adapt                                           | UINT16         | To read Auto-Adapt Mode<br>[x1]                   |

Write only mode (function 06h):

| Modicon<br>Address | Physical<br>Address | Length<br>(words) | Description                     | Data<br>Format | Notes<br>[Scaling Factor]                                                            |
|--------------------|---------------------|-------------------|---------------------------------|----------------|--------------------------------------------------------------------------------------|
| 300121             | 0078h               | 1                 | Supply Voltage<br>Unbalance (%) | UINT16         | Range: 0004h to 0014h [x1] <sup>1</sup><br>Range: 0002h to 0050h [x1] <sup>2</sup>   |
| 300129             | 0080h               | 1                 | Over Voltage Alarm (V)          | UINT16         | Range: 05DCh to 12C0h [x10] <sup>1</sup><br>Range: 03E8h to 1770h [x10] <sup>2</sup> |
| 300173             | 0088h               | 1                 | Under Voltage Alarm (V)         | UINT16         | Range: 05DCh to 12C0h [x10] <sup>1</sup><br>Range: 03E8h to 1770h [x10] <sup>2</sup> |

| ModiconPhysicalLengthAddressAddress(words) | Description | Data<br>Format | Notes<br>[Scaling Factor] |
|--------------------------------------------|-------------|----------------|---------------------------|
|--------------------------------------------|-------------|----------------|---------------------------|

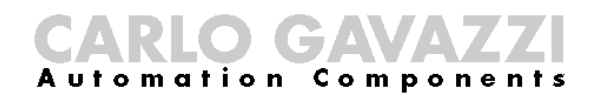

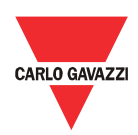

| 300161                   | 00A0h                    | 1 | IMAX (Current Limit) (Arms) | UINT16 | Range: 0064h to xxxxh [x1] <sup>1</sup><br>xxxxh: 0190h (16A version)<br>0384h (25A version)<br>0514h (32A version)<br>Range: 0005h to xxxxh [x1] <sup>2</sup><br>xxxxh: 0785h (55A version)<br>0992h (70A version)<br>0CFDh (95A version) |  |  |  |
|--------------------------|--------------------------|---|-----------------------------|--------|----------------------------------------------------------------------------------------------------|--|--|--|
| 300217                   | 00D8h                    | 1 | Auto-Adapt                  | UINT16 | 0000h: Auto-Adapt is OFF<br>0001h: Auto-Adapt is ON                                                                                                    |  |  |  |
| 1: Range for RSBT40 unit |                          |   |                             |        |                                                                                                    |  |  |  |
| 2: Range fo              | 2: Range for RSBT48 unit |   |                             |        |                                                                                                    |  |  |  |

#### **History File**

The history file allows the user to download a series of data related to the last 32 starts done by the device.

Read only mode (function 04h):

| Modicon<br>Address | Physical<br>Address | Length<br>(words) | Description           | Data<br>Format | Notes<br>[Scaling Factor]                              |
|--------------------|---------------------|-------------------|-----------------------|----------------|--------------------------------------------------------|
| 400177             | 00B0h               | 64                | Start 1 to Start 4    | UINT16         | Data of the first set of 4 starts present in history   |
| 400185             | 00B8h               | 64                | Start 5 to Start 8    | UINT16         | Data of the second set of 4 starts present in history  |
| 400193             | 00C0h               | 64                | Start 9 to Start 12   | UINT16         | Data of the third set of 4 starts present in history   |
| 400201             | 00C8h               | 64                | Start 13 to Start 16  | UINT16         | Data of the fourth set of 4 starts present in history  |
| 400209             | 00D0h               | 64                | Start 17 to Start 20  | UINT16         | Data of the fifth set of 4 starts present in history   |
| 400217             | 00D8h               | 64                | Start 21 to Start 24  | UINT16         | Data of the sixth set of 4 starts present in history   |
| 400225             | 00E0h               | 64                | Start 25 to Start 28  | UINT16         | Data of the seventh set of 4 starts present in history |
| 400233             | 00E8h               | 64                | Starts 29 to Start 32 | UINT16         | Data of the eighth set of 4 starts present in history  |

#### Instantaneous Variables

Read only mode (function 04h):

| Modicon<br>Address | Physical<br>Address | Length<br>(words) | Description | Data<br>Format | Notes<br>[Scaling Factor]               |
|--------------------|---------------------|-------------------|-------------|----------------|-----------------------------------------|
| 400014             | 000Dh               | 1                 | V L1-L3     | UINT16         | Line voltage (L1-L3) [X10]              |
| 400015             | 000Eh               | 1                 | V L2-L3     | UINT16         | Line voltage (L2-L3) [X10]              |
| 400016             | 000Fh               | 1                 | V L1-L2     | UINT16         | Line voltage (L1-L2) [X10]              |
| 400018             | 0011h               | 1                 | V T1-T3     | UINT16         | Terminal voltage (T1-T3) [X10]          |
| 400019             | 0012h               | 1                 | V T2-T3     | UINT16         | Terminal voltage (T2-T3) [X10]          |
| 400020             | 0013h               | 1                 | V T1-T2     | UINT16         | Terminal voltage (T1-T2) [X10]          |
| 400021             | 00146               | 1                 | ΔΙ 1*       |                | Line current (L1) =                     |
| 400021             | 001411              | 1                 | ALI         | UNTIO          | (4.5255X√A L1)                          |
| 400000             | 00455               | 4                 | 4 1 0*      |                | Line current (L2) =                     |
| 400022             | 00150               | I                 | ALZ         | UINTIO         | (4.5255X (A L2)                         |
| 100000             | 0040                |                   |             |                | Line current (L3) =                     |
| 400023             | 0016h               | 1                 | AL3         | UINT16         | (4.5255X√ <u>A L3</u> )                 |
| 400024             | 0017h               | 1                 | Hz          | UINT16         | Supply frequency [X10]                  |
| 400034             | 0021h               | 2                 | W Total     | UINT32         | Total instantaneous power [x1]          |
| 400035             | 0022h               | 2                 | VA Total    | UINT32         | Instantaneous apparent<br>power [X1]    |
| 400036             | 0023h               | 1                 | PF Total    | UINT16         | Power factor [X100]                     |
| 400037             | 0024h               | 2                 | kWh         | UINT32         | Instantaneous power<br>consumption [x1] |
| * Not availa       | able in RSBT        | 40 unit           |             |                |                                         |

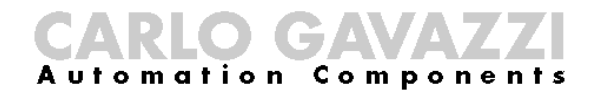

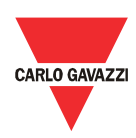

#### Counters

Read only mode (function 04h):

| Modicon<br>Address | Physical<br>Address | Length<br>(words) | Description                             | Data<br>Format | Notes<br>[Scaling Factor]                                         |
|--------------------|---------------------|-------------------|-----------------------------------------|----------------|-------------------------------------------------------------------|
| 400042             | 0029h               | 1                 | Number of starts                        | UINT16         | Readout of the number of<br>starts performed [X1]                 |
| 400045             | 002Ch               | 1                 | Overflow of number of<br>starts counter | UINT16         | Readout of counter of<br>number of starts when starts<br>> 65,535 |

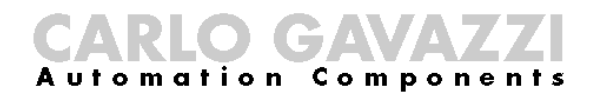

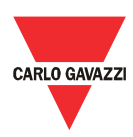

# **Chapter 6 Examples**

6.1 Changing the communication parameters

The following example shows how the user can change the communication parameters of the RSBT unit.

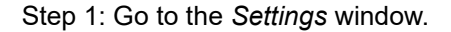

| 7           | <del>+</del> | Devices / RSBT / Settings |   |
|-------------|--------------|---------------------------|---|
| ∳ c         | onnections   | Delays                    | > |
|             |              | Protection                | > |
| L D         | levices      | Communication             | > |
|             |              | Inputs                    | > |
|             |              | History                   | > |
|             |              | Reset                     | > |
|             |              |                           |   |
|             |              |                           |   |
|             |              |                           |   |
| <b>¢</b> 50 | attings      |                           |   |

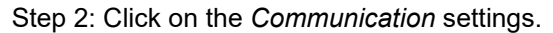

| Device Address          | 1           |
|-------------------------|-------------|
| RS485 baud rate (bit/s) | 9600 •      |
| RS485 parity            | No parity • |
|                         | Save        |

Step 3: Change the communication parameters as desired.

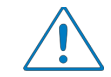

The communication parameters become effective only when the RSBT unit is turned OFF and ON.

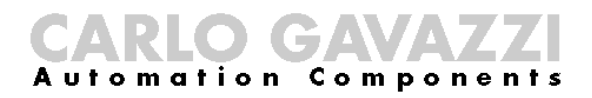

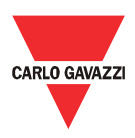

# 6.2 Start/Stop

through Modbus

The following example shows how the user can start and stop the RSBT unit through Modbus.

Step 1: Go to the Settings window.

| Ŧ |             | ← Devices / RSBT / Settings |   |
|---|-------------|-----------------------------|---|
| ¥ | Connections | Delays                      | > |
|   |             | Protection                  | > |
| ų | Devices     | Communication               | > |
|   |             | Inputs                      | > |
|   |             | History                     | > |
|   |             | Reset                       | > |
|   |             |                             |   |
|   |             |                             |   |
|   |             |                             |   |
| ¢ | Settings    |                             |   |

Step 2: Click on the *Inputs* settings, set the *Control Mode* to *Modbus Mode* and click save.

| Control Mode          | Modbus Mode • |
|-----------------------|---------------|
| Start Command Refresh | Off           |
| Refresh Interval (s)  | 5             |
|                       | Save          |

Step 3: Go to the *Dashboard* window and start the load by clicking on the on/off button.

| Ŧ             | ← Device   | es RSBT 45mm                                                                                                    | ٩, | 0 |  |
|---------------|------------|----------------------------------------------------------------------------------------------------|----|---|--|
| ᢤ Connections | RS8T45mm   | Device: RSBT 45mm Home Address: 1                                                                                                    |    |   |  |
| Devices       | RSBT 120mm |                                                                                                    |    |   |  |
|               |            | Device VLLUM ···· Prequency Bith ··· Statement Bith ··· Statement Bith |    |   |  |
| 🏠 Settings    |            | Armstade<br>Armstade<br>Armstade<br>Armstade<br>Armstade<br>Armstade<br>Armstade<br>Armstade<br>Line Voltage Out Of<br>Range                                                                                                    |    |   |  |

Step4: Click the on/off button to stop the load.

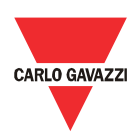

### 6.3 Start/Stop using Force Refresh Signal

The following example shows how the user can start and stop the RSBT unit using force refresh signal.

Step 1: Go to the Settings window.

| Ŧ             | - Devices / RSBT / | Settings |
|---------------|--------------------|----------|
| V Connections | Delays             | >        |
|               | Protection         | >        |
| Devices       | Communica          | ition >  |
|               | Inputs             | >        |
|               | History            | >        |
|               | Reset              | >        |
|               |                    |          |
|               |                    |          |
|               |                    |          |
| Settings      |                    |          |

Step 2: Click on the *Inputs* settings, set the *Control Mode* to *Modbus Mode*, enable the *Start Command Refresh*, set the *Refresh Interval* and click save.

| Control Mode          | Modbus Mode • |
|-----------------------|---------------|
| Start Command Refresh | Off           |
| Refresh Interval (s)  | 5             |
|                       | Save          |

Step 3: Go to the *Dashboard* window and start the load by clicking on the on/off button.

| Ŧ        | ← Device   | s / RSBT 45mm                                                                            |                                                                  |      |                                            |     |                | - X    | • 🖩 |
|----------|------------|------------------------------------------------------------------------------------------|------------------------------------------------------------------|------|--------------------------------------------|-----|----------------|--------|-----|
|          | R58T 45mm  | Device: RSBT 45mm<br>Address: 1                                                          |                                                                  | Home | _                                          |     |                |        |     |
|          | RSBT 120mm | Sales/Engineerin                                                                         | g Variables Settings                                             |      |                                            |     |                |        |     |
|          |            | Device Off<br>Device Off<br>Refresh command Status<br>Status ALARM<br>Number of Ramps 90 | VLL(M)<br>239.1V<br>VL1-12:239.1V<br>VL2-13:39V<br>VL1-12:239.6V | 3.91 | 239.6 V                                    | ••• | Frequency (Hz) | <br>Hz |     |
| Settings |            | V1F100<br>507<br>407<br>507<br>507<br>507<br>507<br>507<br>507<br>507<br>5               |                                                                  | ()   | Alarmitatus<br>Line Voltage Out 4<br>Range | Of  |                |        |     |

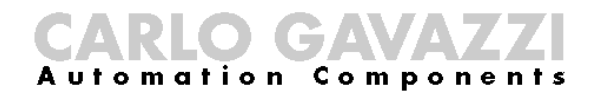

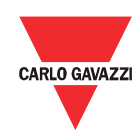

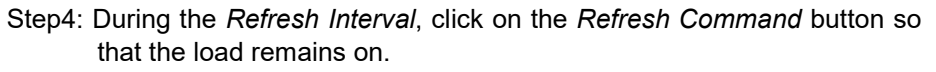

| Ŧ              | ← Devic    | es / RSBT 45mm                                                                           |                                                                 |                                                     |            | ٩ م                     | ● ≣ |
|----------------|------------|------------------------------------------------------------------------------------------|-----------------------------------------------------------------|-----------------------------------------------------|------------|-------------------------|-----|
| ⊈ Connections  | R58T45mm   | Device: RSBT 45mm<br>Address: 1                                                          |                                                                 | Home                                                |            |                         |     |
| Devices        | RSBT 120mm | Sales/Engineerin                                                                         | ng Variables Settings                                           |                                                     |            |                         |     |
|                |            | Device Orr<br>Device Orr<br>Refresh command Common<br>Status ALABM<br>Number of Ramps 90 | VLL(V)<br>239.1 V<br>VL1-13:299.1 V<br>VL2-13:39V<br>VL2-13:39V | 39V                                                 | •••<br>5 V | Гееренсу (Ис)<br>50.8Hz |     |
| <b>•</b> • • • |            | VT1V)<br>60<br>40<br>40<br>40<br>40<br>40<br>40<br>40<br>40<br>40<br>4                   |                                                                 | Atemstatus<br>Atemstatus<br>Line Voltage (<br>Range | Out Of     |                         |     |

Step 5: Do not click on the *Refresh Command* button when you want to stop the load.